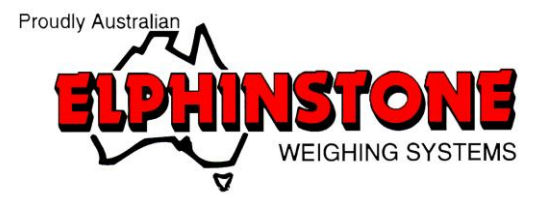

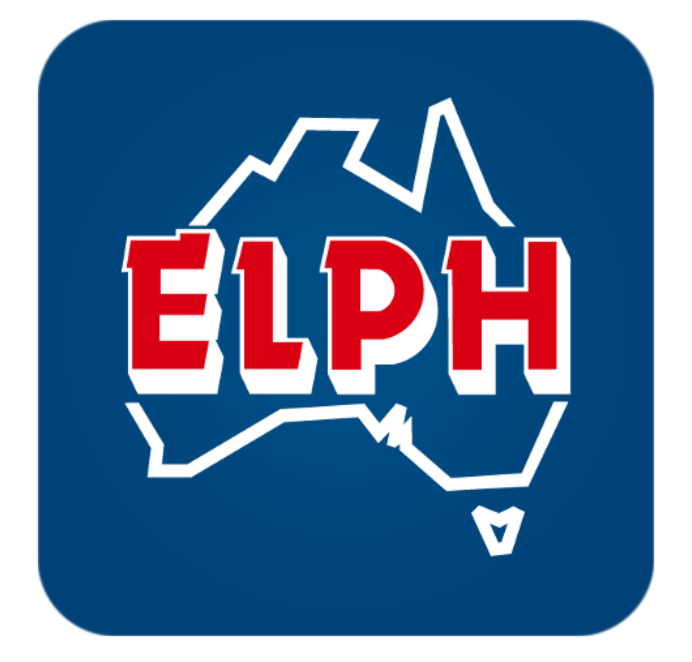

# EasyView

User Manual

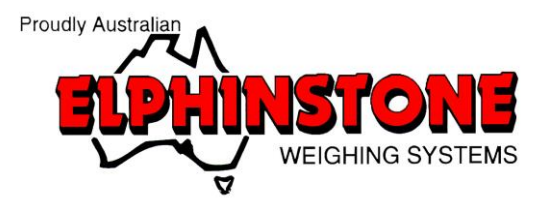

# Contents

| GETTING STARTED    | 2  |
|--------------------|----|
| APPLICATION LAYOUT | 3  |
| CONNECTING DEVICE  | 4  |
| EMAILING DATA      | 6  |
| LOG                | 7  |
| SETTINGS           | 8  |
| TARING VEHICLE     | 10 |
| SYNC LOGIN         | 12 |
| SAVING LOAD        | 14 |
| SPLIT LOAD         | 16 |
| LOAD SUMMARY       | 19 |
| TROUBLESHOOTING    | 20 |

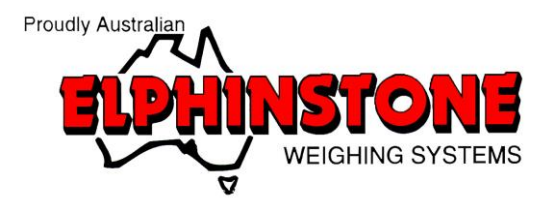

#### **GETTING STARTED**

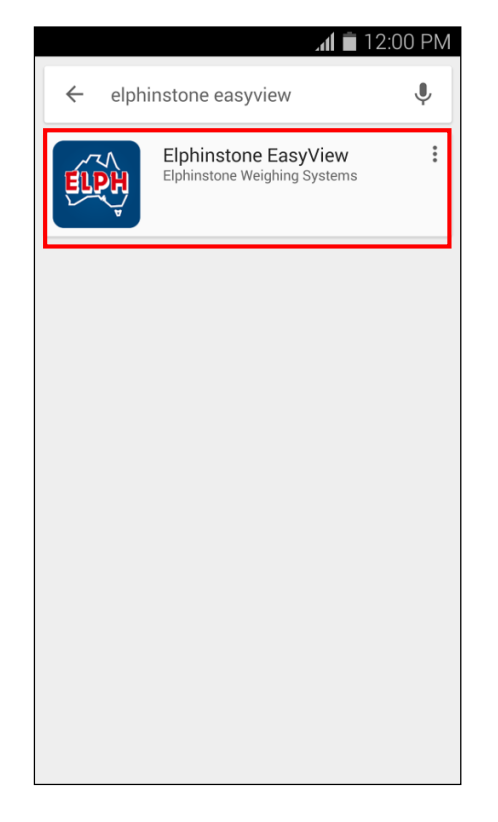

EasyView is an Android application designed to make accessing data from your Elphinstone devices easy.

To download EasyView open the Google Play Store on your Android device and search for "Elphinstone EasyView" as shown.

Application listing

Press "Install" and accept the terms and conditions to start the download.

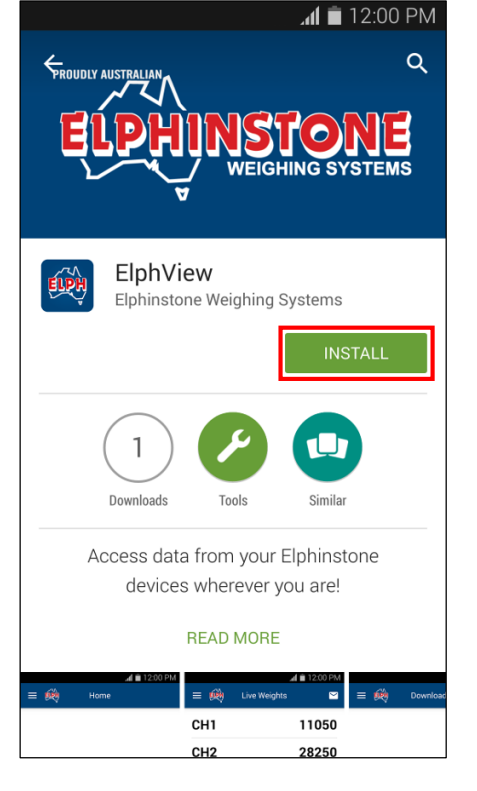

Application download

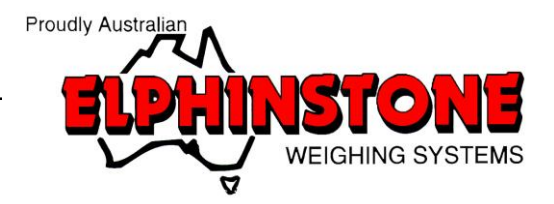

# APPLICATION LAYOUT

Upon starting EasyView you will be shown the application home page:

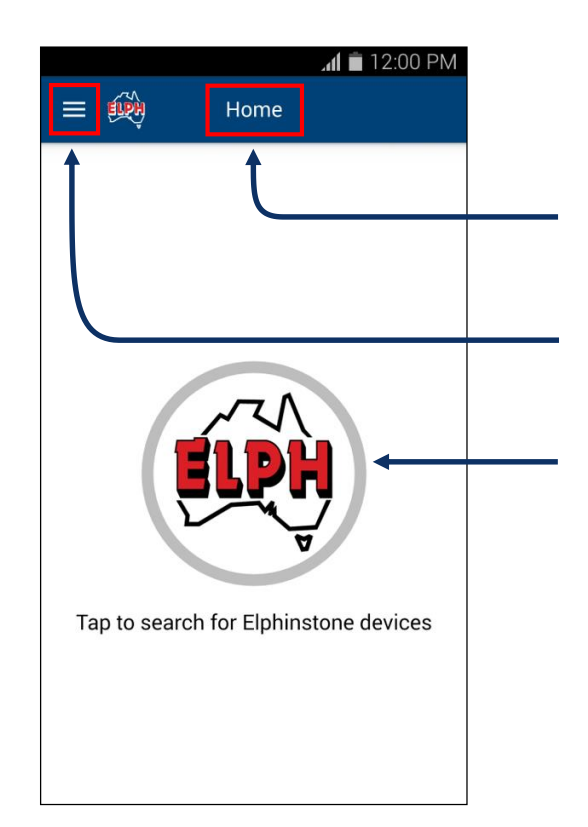

Header Displays information about the current page

Main menu button Opens the main menu

Search button Search for nearby Elphinstone devices

Ноте

The main menu displays a list of application pages:

Home - Search and connect to devices

Log - View downloaded data

Settings - Modify application settings

Help - View help information

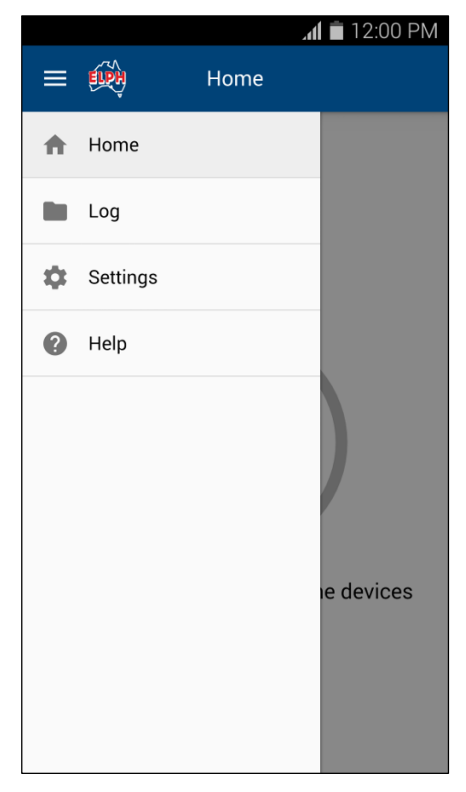

Main menu

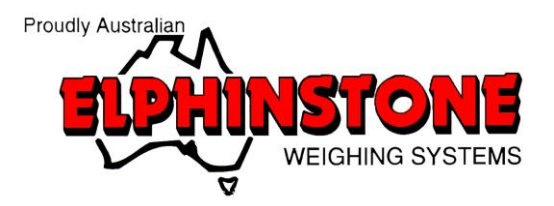

# **CONNECTING DEVICE**

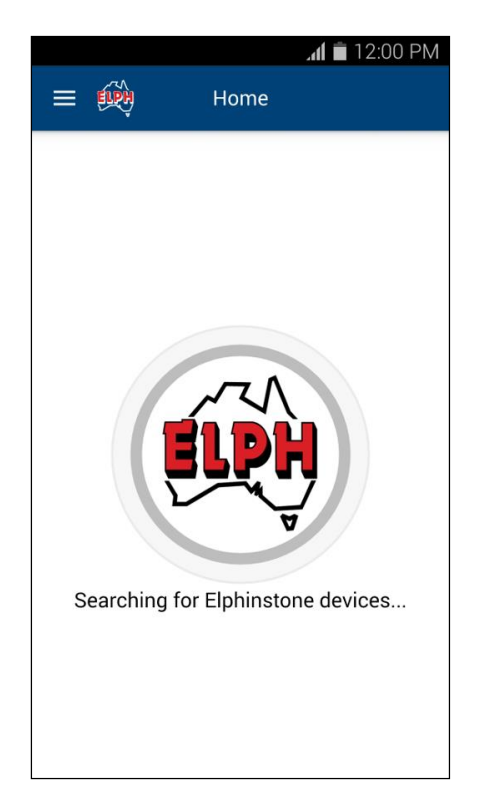

To connect to an Elphinstone device, press the Search button to begin device discovery.

This process can take up to 15 seconds.

Search

|                                                       | 😑 🙀 Device                                                 |
|-------------------------------------------------------|------------------------------------------------------------|
| After searching has finished, a list of discovered    | Select device                                              |
| devices will be shown.                                | ELPH-BT-S1-001                                             |
| Select your device and device mode by                 | This can be found on the provided Julie bluetooth adapter. |
| choosing from the available options:                  |                                                            |
| <b>Datalogger</b> - Download stored weights from the  |                                                            |
| Elphinstone device                                    | Select device mode                                         |
| <b>Live</b> - Display and record current weights from | Datalogger                                                 |
| the Elphinstone device                                | Live Uive data                                             |
| If using the Load Tracking feature, please select     |                                                            |
| this feature.                                         |                                                            |
|                                                       | Device selection                                           |

📶 🗂 12:00 PM

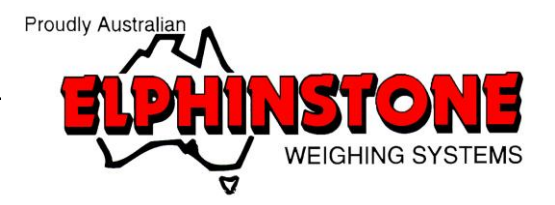

# CONNECTING DEVICE

|                          |                                        | َ 🛋 الله.            | 12:00 PM |
|--------------------------|----------------------------------------|----------------------|----------|
|                          | Dev Dev                                | vice                 |          |
| Select                   | device                                 |                      |          |
| ELPH-I                   | BT-S1-001                              |                      |          |
| This ca                  | an be found or                         | n the provide        | d        |
| bluett                   | Enter PIN                              |                      |          |
| I                        | Please enter<br>PIN and pres<br>123456 | your device<br>s OK. |          |
| Selec<br>Datal<br>Downlo | Ok<br>ad recorded da                   | Cancel               |          |
| <b>Live</b><br>View liv  | re data                                |                      |          |
|                          |                                        |                      |          |

If you have not connected to the device previously you will be prompted to enter its 6 digit PIN.

This PIN can be found on the side of the EasyView adaptor.

Live weights

Once connected the application will display a list of current channel weights.

|         | 📶 📋 12:00 PM |         |
|---------|--------------|---------|
| = 🙊     | Live Weights |         |
| CH1     |              | 200     |
| CH2     |              | 200     |
| СНЗ     |              | 200     |
| Total   |              | 600     |
|         |              |         |
|         |              |         |
|         |              |         |
|         |              |         |
| Status: | Conn         | ected 🔵 |

Live weights

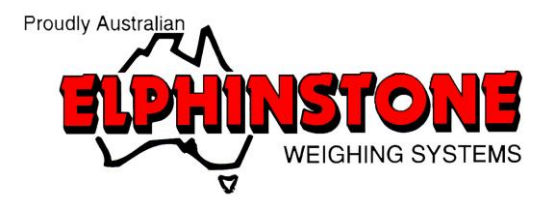

#### **EMAILING DATA**

| =       | . <b></b><br>Live Weights | ■ 12:00 PM |
|---------|---------------------------|------------|
| CH1     |                           | 65200      |
| CH2     |                           | 3850       |
| СНЗ     |                           | 38350      |
| Total   | 1                         | 07400      |
|         |                           |            |
|         |                           |            |
| Status: | Cor                       | nected 🔵   |

To email load data, click the **mail** button as shown.

This will send an email of the current channel weights to the address(es) specified in the application settings.

Weights page

Once complete, a popup will appear to indicate the email has been successfully sent.

|         | 🗎 lh.         | 12:00 PM |
|---------|---------------|----------|
|         | Live Weights  |          |
| CH1     | 6             | 5200     |
| CH2     |               | 3850     |
| СНЗ     | 3             | 8350     |
| Total   | Email sent 10 | 7400     |
|         |               |          |
|         |               |          |
|         |               |          |
|         |               |          |
| Status: | Conne         | cted 🔵   |

Weights page

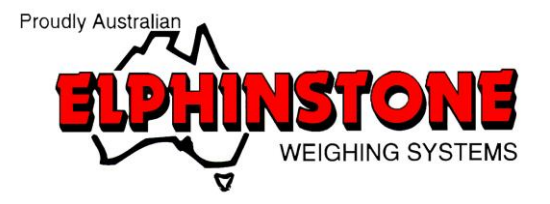

# LOG

| = 🙀 Log                                             | . <b>₁ 	</b> 12:00 PM |
|-----------------------------------------------------|-----------------------|
| 00023W<br>Download data                             | >                     |
| 00095W<br>Download data<br>Last updated: 19/05/2016 | >                     |
| 00165X<br>Download data<br>Last updated: 30/04/2016 | >                     |
|                                                     |                       |
|                                                     |                       |
|                                                     |                       |

A list of previously downloaded data can be accessed by selecting "**Log**" from the main menu.

This page displays the serial number for each device and the date its data was last updated.

To view data for a device click its arrow as shown.

Log

Highlight the data you wish to email by ticking the desired checkboxes and press the mail button to send the selected files.

| ⊿1 <b>■</b> 12:00 PM |
|----------------------|
|                      |
| <b></b>              |
|                      |
|                      |
|                      |
|                      |
|                      |
|                      |
|                      |
|                      |

Log items

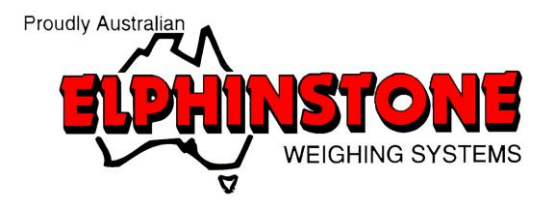

# SETTINGS

|                   | 📶 🛑 12:00 PM |
|-------------------|--------------|
| =                 | Settings     |
| General           |              |
| Orientation       | Automatic    |
| Keep screen awake |              |
| Remember device   |              |
| Email defaults    |              |
| То                |              |
| Сс                |              |
| Тад               |              |
| Vehicle rego      |              |
| Driver name       |              |
| Save              | Cancel       |

Settings

By default the application is set to remember the last connected device.

If the remembered device is found during a search it will automatically connect using the default settings.

If you wish to disable this feature and connect to an alternate device, untick "**Remember device**" and press "**Save**".

To send data to multiple email addresses simply separate each address in the "To" or "Cc" fields with a semicolon.

e.g. john@example.com;jane@example.com

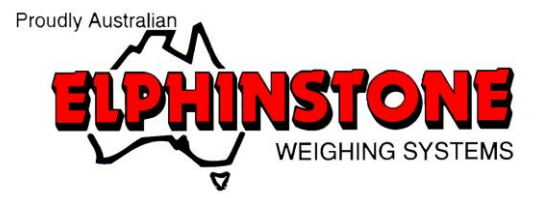

# **EXTENDED FEATURES**

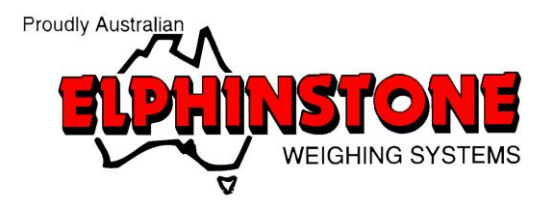

### TARING VEHICLE

|         |              | 🛋 🖬 12:00 PM |
|---------|--------------|--------------|
| = 关     | Live Weights | · 🖬 🗄        |
| CH1     |              | 200          |
| CH2     |              | 200          |
| СНЗ     |              | 200          |
| Total   |              | 600          |
|         |              |              |
|         |              |              |
|         |              |              |
|         |              |              |
| Status: | (            | Connected 🔵  |

When the vehicle is unladed, press the highlighted button to display the **options** menu.

Live weights

Press the tare vehicle option to display the tare entry screen.

|         | <b>ា</b> 12:00 PM       |
|---------|-------------------------|
|         | Live Weigl Tare vehicle |
|         | Send email              |
| CH1     | 200                     |
| CH2     | 200                     |
| СНЗ     | 200                     |
| Total   | 600                     |
|         |                         |
|         |                         |
|         |                         |
| Status: | Connected 🔵             |

Live weights

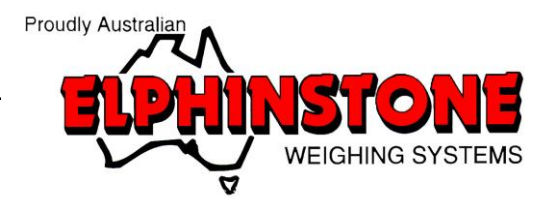

# TARING VEHICLE

|        |                                                                        | 🛋 h.                                              | 12:00 PM        |
|--------|------------------------------------------------------------------------|---------------------------------------------------|-----------------|
| _ ≡ ∉  | Live W                                                                 | /eights                                           | •               |
| CH     | 1                                                                      |                                                   | 200             |
| CH     | Save tare                                                              |                                                   | 200             |
| CH     | Vehicle ID                                                             | ABC123                                            | 200             |
|        | Previous tare                                                          | (                                                 |                 |
| lot    | New tare                                                               | 600                                               | , <b>, , 00</b> |
|        | Confirm the Ve<br>correct and pre<br>save. This will<br>existing tare. | ehicle ID is<br>ess OK to<br><b>overwrite</b> the |                 |
|        | Ok                                                                     | Cancel                                            |                 |
|        |                                                                        | _                                                 |                 |
| Status | 3:                                                                     | Conne                                             | cted 🔵          |

Enter the vehicle ID, confirm the tare weight and press OK.

Live weights

Once complete, a popup will appear to indicate the tare weights have been saved.

|         | 📶 菌 12:00 PM      |          |  |
|---------|-------------------|----------|--|
| =       | Live Weights      | 8 :      |  |
| CH1     |                   | 200      |  |
| CH2     |                   | 200      |  |
| СНЗ     |                   | 200      |  |
| Total   | Tare weight saved | 600      |  |
|         |                   |          |  |
|         |                   |          |  |
|         |                   |          |  |
|         |                   |          |  |
| Status: | Con               | nected 🌑 |  |

Live weights

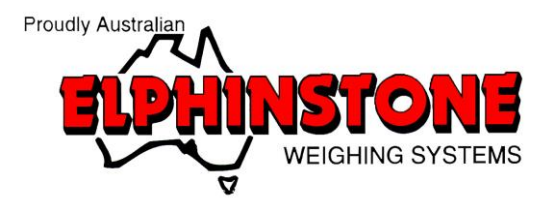

# SYNC LOGIN

|                  | - Hr.                               | T2:00 PM |  |  |
|------------------|-------------------------------------|----------|--|--|
|                  | Settings                            |          |  |  |
| Enable overlay   | <b></b>                             |          |  |  |
| 1 Channel        | Pick image                          | ×        |  |  |
| 2 Channel        | Pick image                          | ×        |  |  |
| 3 Channel        | 3 Channel Pick image                |          |  |  |
| Extended feat    | ures                                |          |  |  |
| Enable load trac | Enable load tracking                |          |  |  |
| Sync login       |                                     |          |  |  |
|                  | Sync login                          |          |  |  |
|                  | Sync login<br>Unlock feature        |          |  |  |
|                  | Sync login<br>Unlock feature        |          |  |  |
| Save             | Sync login<br>Unlock feature<br>Car | ncel     |  |  |

Navigate to the Settings page and press the **sync login** button.

Sync login

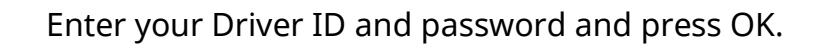

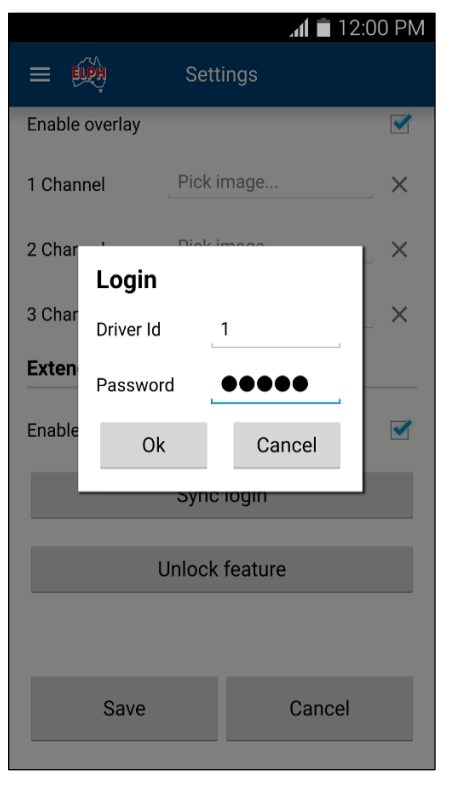

Sync login

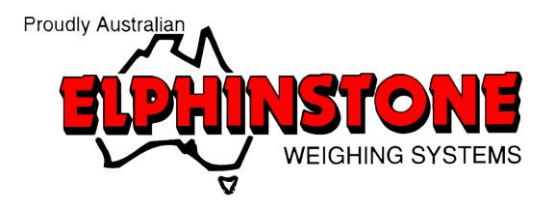

# SYNC LOGIN

|                        | Settings         | 2:00 PM |  |  |  |
|------------------------|------------------|---------|--|--|--|
| Enable overlay         | _                |         |  |  |  |
| 1 Channel              | Pick image       | ×       |  |  |  |
| 2 Channel              | Pick image       | ×       |  |  |  |
| <sup>3</sup> Please wa | it               | ٦       |  |  |  |
| E Authe                | E Authenticating |         |  |  |  |
|                        | Sync login       |         |  |  |  |
| l                      | Jnlock feature   |         |  |  |  |
|                        |                  |         |  |  |  |
| Save                   | Cancel           |         |  |  |  |
|                        |                  |         |  |  |  |

The application will attempt to authenticate your login details.

Sync login

If authenticated, a popup will appear to indicate you have logged in successfully.

|                      | . dl 💼 1         | 2:00 PM |  |  |
|----------------------|------------------|---------|--|--|
| =                    | Settings         |         |  |  |
| Enable overlay       |                  | <b></b> |  |  |
| 1 Channel            | ×                |         |  |  |
| 2 Channel            | Pick image       | ×       |  |  |
| 3 Channel            | Pick image       | ×       |  |  |
| Extended featu       | Login successful |         |  |  |
| Enable load tracking |                  |         |  |  |
| Sync login           |                  |         |  |  |
| Unlock feature       |                  |         |  |  |
|                      |                  |         |  |  |
| Save Cancel          |                  |         |  |  |
|                      |                  |         |  |  |

Sync login

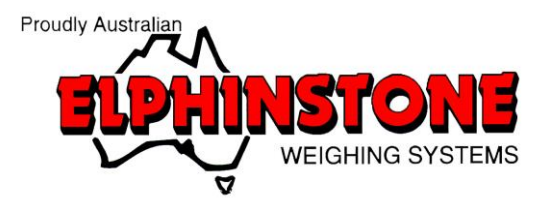

#### SAVING LOAD

| =       | Live Weights | 12:00 PM   |
|---------|--------------|------------|
| CH1     |              | 16050      |
| CH2     |              | 6500       |
| СНЗ     |              | 3850       |
| Total   |              | 26400      |
|         |              |            |
|         |              |            |
|         |              |            |
|         |              |            |
| Status: | Co           | onnected 🔵 |

Once a load is ready for recording press the highlighted **save** button to display the cartnote prompt.

Weights page

Enter the cartnote number, destination and product then press OK to save the load.

If the cartnote number hasn't been used previously, the current tare and gross weights will be saved.

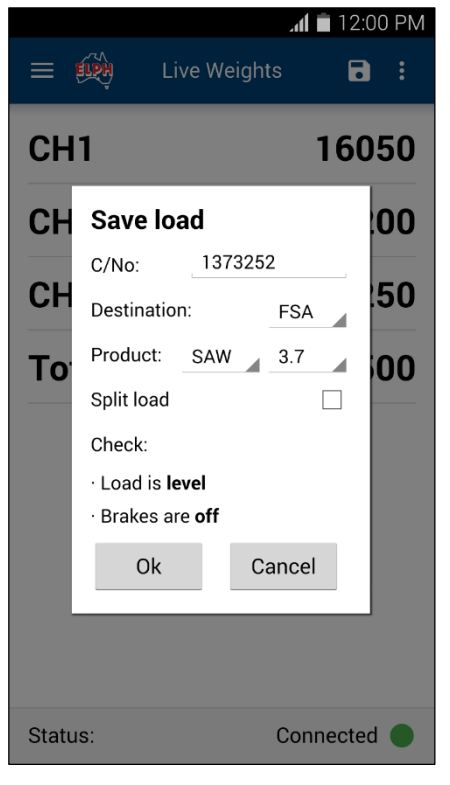

Cartnote entry

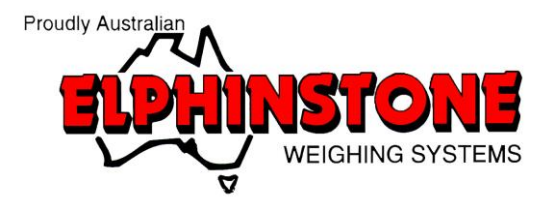

#### SAVING LOAD

|       |                                                   |                                                                           | .al                                                                     | <b>i</b> 12 | :00      | ΡM       |
|-------|---------------------------------------------------|---------------------------------------------------------------------------|-------------------------------------------------------------------------|-------------|----------|----------|
| ļ     | ÍPH                                               | Live W                                                                    | /eights                                                                 | Ē           | 3        |          |
| СН    | 1                                                 |                                                                           |                                                                         | 16          | 05       | 50       |
| CH    | 2                                                 |                                                                           |                                                                         | 6           | 50       | 00       |
| CH    | Sele<br>This of<br>been<br>selec<br>OK to<br>Adju | ect reas<br>cartnote r<br>used pre-<br>t a reasor<br>update t<br>ust load | son<br>number has<br>viously. Ple<br>n and press<br>he record.<br>Cance | ase<br>s    | 35<br>40 | 50<br>10 |
| Statu | s:                                                |                                                                           | Con                                                                     | necte       | ed       | •        |

If a previously used cartnote number is selected, you will be asked to confirm the reason for duplication by selecting one of two options:

- Adjust load
- Confirm load

Select the appropriate reason and press OK to save the load.

Cartnote entry

Once complete, a popup will appear to indicate the load has been saved.

|         |              | រា <b>វ </b> 12:00 PM |
|---------|--------------|-----------------------|
| ≡ 🕺     | Live Weights | <b>a</b> :            |
| CH1     |              | 16050                 |
| CH2     |              | 6500                  |
| СНЗ     |              | 3850                  |
| Total   | Weight saved | 26400                 |
|         |              |                       |
|         |              |                       |
|         |              |                       |
|         |              |                       |
|         |              |                       |
| Status: | C            | Connected 🔵           |

Cartnote entry

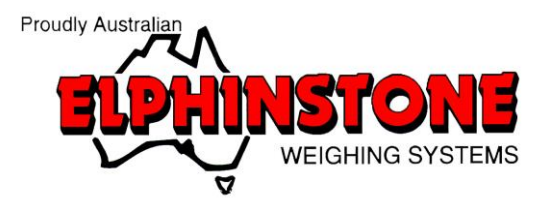

#### SPLIT LOAD

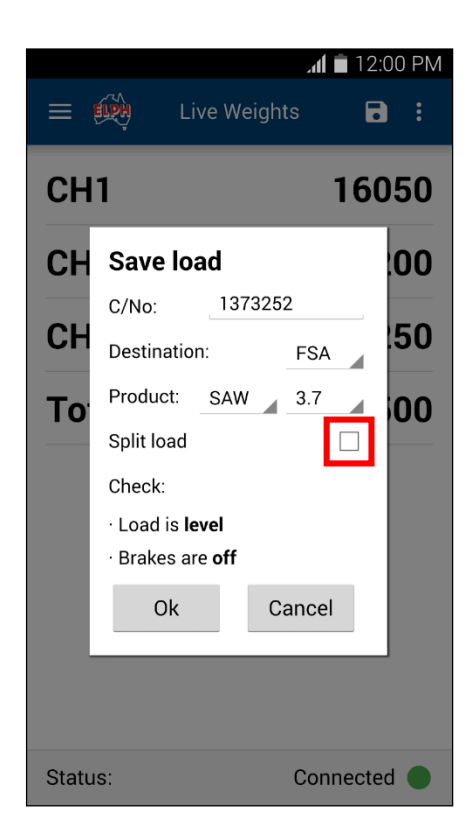

To save a split load, open the save load popup and press the Split Load checkbox.

Split load entry

Select whether you want the split load to be a **new split** or to **start split from last load**.

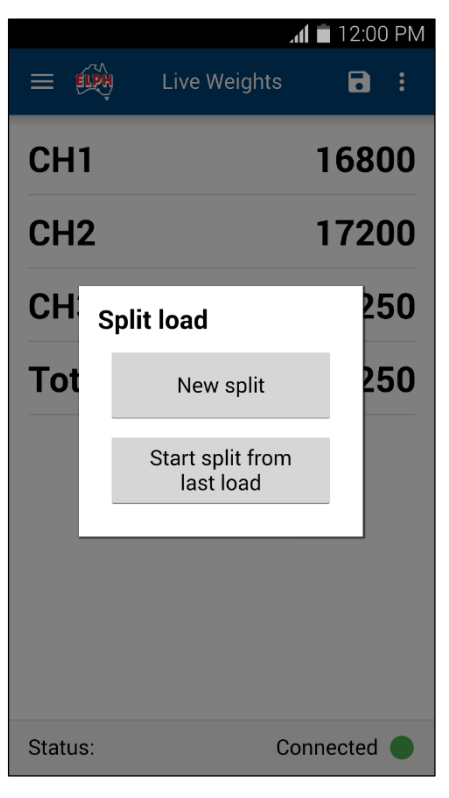

Split selection

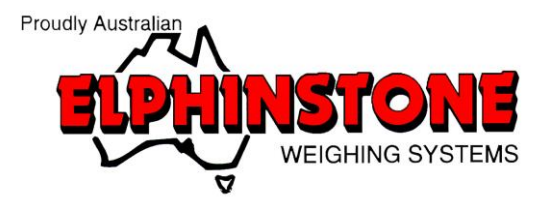

#### SPLIT LOAD

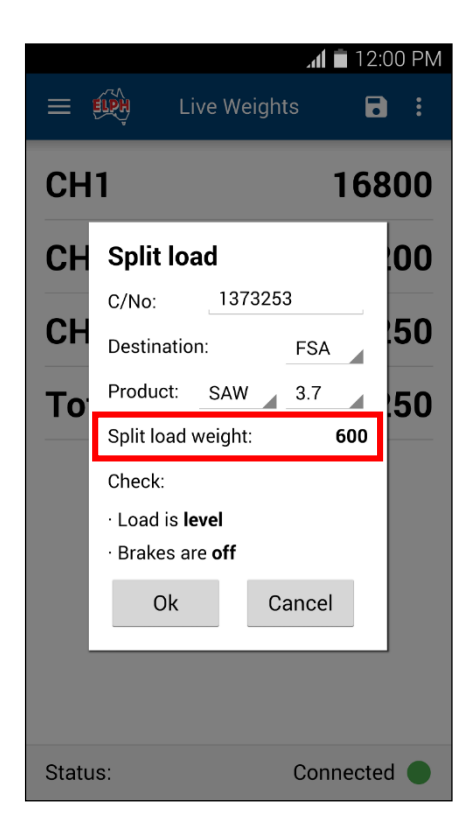

Once a split option has been chosen, the nett weight of the split load will be shown.

Enter the cartnote number, destination and product then press OK to save the load.

Split load entry

On the next save, a popup to will appear to continue or end the split load.

Press **Yes** to continue the split load or **No** to begin a new load.

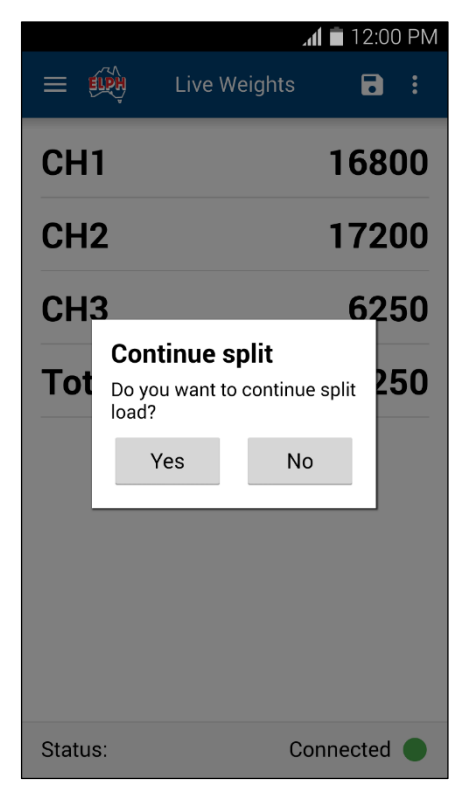

Continue split load

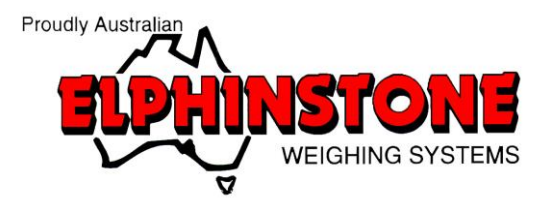

#### **EMAILING DATA**

|         | 📶 菌 12:00 PM            |
|---------|-------------------------|
| =       | Live Weigh Tare vehicle |
| 0111    | Send email              |
| CHI     | 16050                   |
| CH2     | 6500                    |
| CH3     | 3850                    |
| Total   | 26400                   |
|         |                         |
|         |                         |
|         |                         |
|         |                         |
|         |                         |
| Status: | Connected 🔵             |

To email load data, click the **options** button and select the send email option.

This will send an email of all new load data to the address(es) specified in the application settings.

Weights page

Once complete, a popup will appear to indicate load data has been successfully sent.

|         |              | 📶 🗎 12:00 PM |
|---------|--------------|--------------|
| =       | Live Weights | <b>a</b> :   |
| CH1     |              | 16050        |
| CH2     |              | 6500         |
| СНЗ     |              | 3850         |
| Total   | Email sent   | 26400        |
|         |              |              |
|         |              |              |
|         |              |              |
|         |              |              |
| Status: | C            | Connected 🔵  |

Weights page

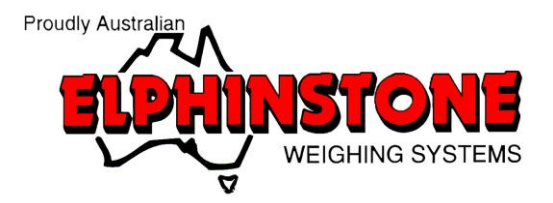

# LOAD SUMMARY

|                           |           | <b>al 🗎</b> 12: | 00 PM |
|---------------------------|-----------|-----------------|-------|
| =                         | Log       |                 |       |
| ABC123<br>Last updated: 2 | 7/05/2016 |                 | :     |
|                           |           |                 |       |
|                           |           |                 |       |
|                           |           |                 |       |
|                           |           |                 |       |
|                           |           |                 |       |
|                           |           |                 |       |
|                           |           |                 |       |

Summaries of previously recorded loads can be accessed by selecting "**Log**" from the main menu.

Select the desired vehicle by pressing its button as shown.

Summary page

A popup will appear to display the available summary options. Select the desired item and press "**Send**" to email data to the address(es) specified in the application settings.

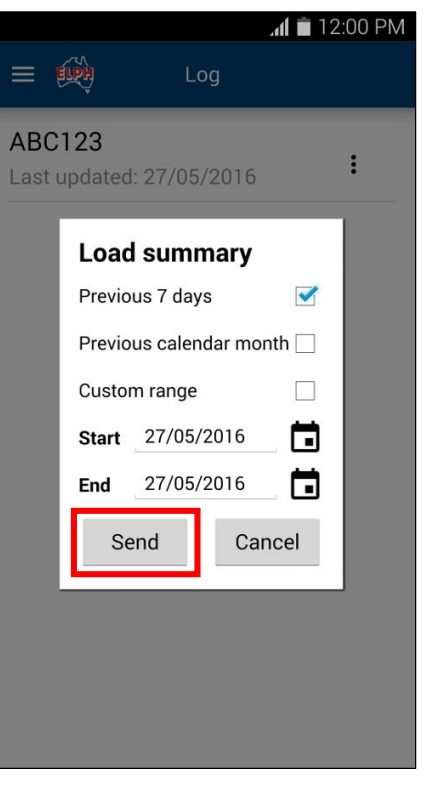

#### Summary page

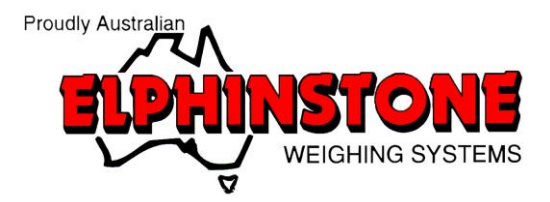

# TROUBLESHOOTING

If you encounter any issues while using EasyView please contact our support team on the details below:

#### **Elphinstone Weighing Systems**

Phone: 1800 030 019 E-mail: info@elph.com.au Website: www.elph.com.au